CONCURSO PÚBLICO - EDITAL Nº 03/2025

## **TUTORIAL PARA INSCRIÇÃO**

Para se inscrever no referido Concurso Público, o/a candidato/a deverá seguir o passo a passo abaixo:

#### 1º PASSO – ACESSO AO SITE DO INSTITUTO MAIS

Acesse o site do Instituto Mais pelo navegador de sua preferência, através do link www.institutomais.org.br:

| Huto<br>+ concurso público<br>e ovalicção<br>do conhecimento<br>Heducação<br>e qualificação<br>+ consultoria<br>e assessoria<br>Hedestão em saúde<br>e asteronômia | instruto<br>mas + sustentabilidade<br>e eficiência energe<br>instruto<br>mas + eventos e projetos<br>sócio-ambientais<br>instruto<br>do trabalho | ética<br>1                                                                                                    | CPF<br>Senha<br>Loga                                                                                                    |
|----------------------------------------------------------------------------------------------------|----------------------------------------------------------------------------------------------------|----------------------------------------------------------------------------------------------------|----------------------------------------------------------------------------------------------------|
| 0                                                                                                    |                                                                                                    |                                                                                                    | 2a via de Boleto                                                                                                    |
| Receba informaç<br>CADAS                                                                                                    | ;ões dos concursos!<br>STRE-SE                                                                                                    | Pre<br><u>Sa</u>                                                                                                    | cisa de suporte? Envie-nos um email<br>c@institutomais.org.br                                                                                                    |
| concursos er                                                                                                    | m Destaque                                                                                                    |                                                                                                    |                                                                                                    |
|                                                                                                    | Receba informaç<br>CADA<br>Oncursos e<br>Câmara Mun<br>Concurso Pu<br>HomoLogação<br>HomoLogação                                                 | Receba informações dos concursos!<br>CADASTRE-SE<br>CONCURSOS EM DESTAQUE<br>Câmara Municipal de Cubatão - SP -<br>Concurso Público Edital de nº 01/2022<br>Câmara Municipal de Cubatão - SP -<br>Concurso Público Edital de nº 01/2022 | Receba informações dos concursos!       Pre         CADASTRE-SE       Sa         Concursos em Destaque       Sa         Câmara Municipal de Cubatão - SP - Concurso Público Edital de nº 01/2023       Se         Camoras Públicos Edital de nº 01/2023       Se         Carcos: ANALISTA DE SISTEMA, CARGOS: ANALISTA DE SISTEMA, SE       Se         Carcos: ANALISTA DE SISTEMA, CARGOS: ANALISTA DE SISTEMA, SE       SE         Carcos: ANALISTA DE SISTEMA, SE       SE         CARGOS: ANALISTA DE SISTEMA, SE       SE         CARGOS: ANALISTA DE SISTEMA, SE       SE |

Clique em "Cadastre-se" para fazer o login do site.

CONCURSO PÚBLICO - EDITAL Nº 03/2025

## **TUTORIAL PARA INSCRIÇÃO**

#### 2º PASSO – CADASTRO

#### **PRIMEIRO ACESSO SEM CADASTRO NO SITE**

Se o/a candidato/a não tiver cadastro no *site* do **Instituto Mais** deverá efetuar o seu cadastro em "**Novo Cadastro**", do lado direito da tela, digitando o nº do CPF, Nome Completo, nº do RG, Data de Nascimento, E-mail, Senha de Acesso ao cadastro e a Senha novamente para confirmar.

Finalizado o preenchimento, clique em "Cadastrar".

| o Futuro é nosso Presente                | Home | Concursos | Sobre         | Meus Concursos | Imprensa |
|------------------------------------------|------|-----------|---------------|----------------|----------|
| Login / Cadastro                         |      |           |               |                |          |
| Já sou cadastrado<br>CPF                 |      |           | Novo (<br>CPF | Cadastro       |          |
| Senha                                    |      |           | Nome          | Completo       |          |
| Entrar                                   |      |           | RG            |                |          |
| Esqueceu a sua senha? Resete <u>aqui</u> |      |           | Data d        | e Nascimento   |          |
|                                          |      |           | Email         |                |          |
|                                          |      |           | Senha         |                |          |
|                                          |      |           | Confirm       | nar Senha      |          |
|                                          |      |           | Cada          | strar          |          |

CONCURSO PÚBLICO - EDITAL Nº 03/2025

## **TUTORIAL PARA INSCRIÇÃO**

#### JÁ POSSUÍ CADASTRO NO SITE

Se o/a candidato/a já tiver cadastro no *site* do **Instituto Mais**, deverá efetuar o seu login em "**Já sou cadastrado**", do lado esquerdo da tela, digitando o nº do CPF e a Senha de Acesso.

Posteriormente, clique em "Entrar".

| o Futuro é nosso Presente                                                                            | Home | Concursos | Sobre                                                    | Meus Concursos                    | Imprensa |
|----------------------------------------------------------------------------------------------------|------|-----------|----------------------------------------------------------|-----------------------------------|----------|
| Login / Cadastro<br>Já sou cadastrado<br>CPF<br>Senha<br>Entrar<br>Esqueceu a sua senha? Resete aqui | Home | Concursos | Sobre<br>Novo (<br>CPF<br>Nome<br>RG<br>Data du<br>Email | Meus Concursos                    | Imprensa |
|                                                                                                    |      |           | Confirr<br>Cada                                          | nar Senha<br>I <mark>strar</mark> |          |

Caso o não lembre a senha, basta clicar em "Esqueceu a sua senha? Resete "aqui"" para resertar e seguir o passo a passo.

Em caso de dúvida, entre em contato com o SAC do Insituto Mais.

CONCURSO PÚBLICO - EDITAL Nº 03/2025

## **TUTORIAL PARA INSCRIÇÃO**

#### 3º PASSO – ENCONTRE O CERTAME DE INTERESSE

Para se inscrever, o/a candidato/a deverá clicar em "<u>Concursos</u>", constante na aba superior da página. E, depois, em "**Inscrições Abertas**", deverá clicar no projeto que deseja se inscrever.

| ~                   | O Future 6 nosso Presente<br>Home Concursos Sobre Meus Concursos Imprensa                                                              |
|---------------------|----------------------------------------------------------------------------------------------------|
|                     |                                                                                                    |
| Conc                | ursos Adertos                                                                                                    |
| Próxir              | mos Concursos                                                                                                    |
| Inscri              | ições Abertas                                                                                                    |
|                     | <ul> <li>Prefeitura de Francisco Morato - Concurso Público 01/2025 - Educação</li> </ul>                                               |
|                     | - Prefeitura de Francisco Morato - Concurso Público 02/2025 - Diversos Cargos                                                          |
| State - second size | - Prefeitura de Francisco Morato - Concurso Público 03/2025 - Guarda Civil Municipal                                                   |
| Concu               | ursos em andamento                                                                                                    |
| ۸                   | SECRETARIA DE GESTÃO E GOVERNO DIGITAL DO ESTADO DE SÃO PAULO - CONCURSO DE PROMOÇÃO 2018 - EDITAL Nº 01/2025                          |
| 0                   | Prefeitura do Município de Tietê / SP - Concurso Público - Edital nº 01/2025                                                           |
| *                   | Prefeitura Municipal de Brodowski / SP - Processo Seletivo - Edital nº 01/2025                                                         |
| FIERCOLL            | FIEB - Fundação Instituto de Educação de Barueri - SP - Concurso Público - Edital nº 01/2025                                           |
| 9                   | Prefeitura Municipal de Itapira / SP - Concurso Público - Edital nº 01/2025                                                            |
|                     | UESB - Universidade Estadual do Sudoeste da Bahia - Processo Seletivo Simplificado - Edital nº 343/2024                                |
| MIPMO               | Instituto de Previdência do Município de Osasco / SP - Concurso Público - Edital nº 01/2024                                            |
| ٦                   | HM DR. JOSÉ DE CARVALHO FLORENCE - SÃO JOSÉ DOS CAMPOS - Processo Seletivo para o Programa de<br>Residência Médica - Edital nº 01/2024 |
|                     | Irmandade da Santa Casa de Misericórdia de São José do Rio Preto / SP - Programa de Residência Médica -<br>nº 02/2024                  |
| <u>,</u>            | Secretaria Municipal de Finanças e Gestão de Santos / SP - Concurso Público - Edital nº 95/2024                                        |
|                     | Veia também os concursos encerrados                                                                                                    |

CONCURSO PÚBLICO - EDITAL Nº 03/2025

## **TUTORIAL PARA INSCRIÇÃO**

#### 4º PASSO – ACESSO À PÁGINA ESPECÍFICA DO CONCURSO PÚBLICO

Nesta página, o/a candidato/a terá acesso ao **Edital de Abertura das Inscrições** e seus anexos, bem como todas as informações pertinentes ao Concurso Público.

É importante que o/a candidato/a leia o **Edital de Abertura das Inscrições** na íntegra para que tenha ciência de todas as normas e regras do Concurso Público.

Para iniciar o procedimento de inscrição, o/a candidato/a deverá verificar se o **Cargo** disponível, no "**Quadro de Vagas**", é o que deseja se inscrever.

Caso seja, clique em "Inscrever".

| Prefeitura de Francisco Morato - Concurso Público 03/2025 - Guarda Civil Municipal                                                                                                    |                                                                                                    |                                                                                                    |                                                                                                    |  |
|----------------------------------------------------------------------------------------------------|----------------------------------------------------------------------------------------------------|----------------------------------------------------------------------------------------------------|----------------------------------------------------------------------------------------------------|--|
|                                                                                                    |                                                                                                    | PREFEITURA DE FRANCISCO MORATO                                                                                                    |                                                                                                    |  |
|                                                                                                    | REFEITURA DE                                                                                                    | ESTADO DE SÃO PAULO                                                                                                    |                                                                                                    |  |
| FRANCI                                                                                                    | ISCO MOKAIO<br>1. Tarbilla, daille a Casar                                                                                                    | CONCURSO PÚBLICO Nº 03/2025                                                                                                    |                                                                                                    |  |
|                                                                                                    |                                                                                                    | INSCRIÇÕES ABERTAS DE 14 DE ABRIL A 12 DE MAIO DE 2025                                                                                                    |                                                                                                    |  |
| A PREFEITURA Mi<br>torna público que re<br>reserva para o carg<br>de novembro de 20<br>Capítulo I – Das<br>Concurso Público –<br>O Concurso Público<br>Somente será admi<br>iniciando-se às 100<br>e os itens constante | UNICIPAL DE FRANCISCO Mo<br>ealizará, por meio do INSTITUT<br>go de Guarda Civil Municipal, re<br>123 e nº 399, de 06 de novemb<br>Disposições Preliminares, Ta<br>Edital nº 03/2025, instituída pe<br>o reger-se-á pelas disposições o<br>titida inscrição via <i>Internet</i> , no sil<br>i do dia 14 de abril de 2025, e<br>es no Capitulo II – Dos Requisi | ORATO, Estado de São Paulo, no uso das atribuições que lhe são conferidas pela legisla<br>TO MAIS DE GESTÃO E DESENVOLVIMENTO SOCIAL, Concurso Público para formação<br>egido pelo Regime Estatutário do Município, de acordo com as Leis Complementares n<br>ro de 2023, e suas atualizações e alterações, nº 434/2025, de 03 de abril de 2025 e de a<br>abela I, do Edital, observados os termos da legislação vigente, sob a supervisão da C<br>la Portaria DGP nº 312, de 06 de março de 2026.<br>contidas nas Instruções Especiais, que ficam fazendo parte integrante do Edital.<br>te do INSTITUTO MAIS (www.institutomais.org.br), no período de 14 de abril a 12 de mai<br>encerrando-se, impreterivelmente, às 17h do dia 12 de maio 2026, observado o horário de<br>itos Básicos Exigidos para nomeação no cargo, estabelecidos no Edital. | ção vigente,<br>de cadastro<br>° 398, de 06<br>cordo com o<br>comissão do<br>aio de 2025,<br>e Brasília/DF |  |
| EDITAIS E COM                                                                                                    | UNICADOS                                                                                                    |                                                                                                    |                                                                                                    |  |
| ⇒ <u>Clique aqui</u> para                                                                                                    | a visualizar o EDITAL DO CONO                                                                                                    | CURSO PÚBLICO Nº 03/2025                                                                                                    |                                                                                                    |  |
| Quadro de V                                                                                                    | agas                                                                                                    |                                                                                                    |                                                                                                    |  |
| No                                                                                                    | ome                                                                                                    |                                                                                                    | Pré<br>Requisito                                                                                           |  |
| Inscrever 21                                                                                                    | 13-GUARDA CIVIL MUNICIPAL                                                                                                    |                                                                                                    | Ver                                                                                                    |  |

CONCURSO PÚBLICO - EDITAL Nº 03/2025

## **TUTORIAL PARA INSCRIÇÃO**

#### 5º PASSO – PREENCHIMENTO DO FORMULÁRIO DE INSCRIÇÃO

O **Formulário de Inscrição** é composto por algumas etapas que o/a candidato/a deverá preencher inserindo seus dados e informações **corretamente**.

#### DADOS CADASTRAIS DO CANDIDATO

No Formulário de Inscrição, verifique se os dados do candidato e endereço de residência cadastrados estão corretos.

| Esta inscrição é válida some<br>Caso deseje fazer uma inscrição er | nte para o candidato: NOM<br>n outro Nome e CPF clique em | IE DO CANDIDAT  | 0, CPF:<br><mark>RIO</mark> |                |             |
|--------------------------------------------------------------------|-----------------------------------------------------------|-----------------|-----------------------------|----------------|-------------|
| Dados do Candidato                                                 |                                                           |                 |                             |                |             |
| Nome Completo                                                      |                                                           | RG              | Orgão Emissor               | Estado Emissor | Filhos      |
| Escolaridade                                                       | Estado Civil                                              | Data de Nascime | nto Sexo                    | , <u> </u>     |             |
| Tel. Residencial                                                   | Tel. Comercial                                            | Tel. Celular    |                             |                |             |
| Como teve conhecimento do certame?                                 |                                                           |                 |                             |                |             |
| CEP                                                                | Endereço                                                  |                 |                             | Número         | Complemento |
| Bairro                                                             | Cidade                                                    | Estado          |                             |                |             |

Estando correto, prossiga com a inscrição.

CONCURSO PÚBLICO - EDITAL Nº 03/2025

## **TUTORIAL PARA INSCRIÇÃO**

#### SOLICITAÇÃO DE ISENÇÃO DA TAXA DE INSCRIÇÃO

Verifique no **Edital de Abertura das Inscrições** quais são os requisitos, dados e/ou documentos que o/a candidato/a necessita para solicitar a Isenção da Taxa de Inscrição.

Caso o/a candidato/a <u>NÃO</u> QUEIRA SOLICITAR A ISENÇÃO DE TAXA DE INSCRIÇÃO, basta clicar em "<u>Não desejo solicitar isenção</u>" e seguir com a inscrição no tópico <u>PREENCHIMENTO DO CADASTRO</u> <u>COMPLEMENTAR</u>, constante na página nº 9, deste Tutorial.

# SOLICITAÇÃO DE ISENÇÃO Ao clicar no box abaixo, eu aceito todas as normas e condições dispostas no presente Edital, declarando ainda, que preencho os requisitos necessários, estando ciente que devo proceder conforme estabelece o edital, para fins de comprovação da solicitação por mim realizada, na forma e no prazo dispostos no Edital. Não desejo solicitar isenção Desejo solicitar (Isenção CadÚnico) A condidato amparado pelo Decreto Federal nº 6.593/2008 (inscrito no Cadastro Único – CadÚnico) e/ou pela Lei Municipal nº 3.392, de 14 de setembro de 2025, poderá realizar, nos dias 14 de 15 de abril de 2025, incitando-se às 10h do dia 14 de abril de 2025 e encerrando-se, impreterivelmente, às 17h do dia 15 de abril de 2025, observado o horário de Brasilia/DF, sua Solicitação de Isenção do Pagamento da Taxa de Inscrição, no site do INSTITUTO MAIS (www.institutomais.org.br), desde que: 4.11. Estiver inscrito no Cadastro Único para Programas Sociais do Governo Federal, chamado de CadÚnico, de que trata o Decreto Federal nº 6.593/2008 Desejo solicitar (Isenção Doador de Sangue) 4.12. Seja Doador de Sangue (Lei Municipal nº 3.392/23) e que tenha, no mínimo, 03 (três) doações de sangue efetuadas, dentro do período de 12 (doze) meses, retroativos ao início das inscrições (14 de abril de 2025).

# Atente-se ao período de solicitação de Isenção da Taxa de Inscrição constante no Edital de Abertura das Inscrições.

Caso o/a candidato/a se enquadre em um dos requisitos para obter a Isenção da Taxa de Inscrição, basta clicar na opção desejada, conforme exemplo de tela acima:

- Isenção CadÚnico; <u>ou</u>
- + Isenção Doador de Sangue.

Ao clicar em uma das opções, aparecerá a seguinte tela:

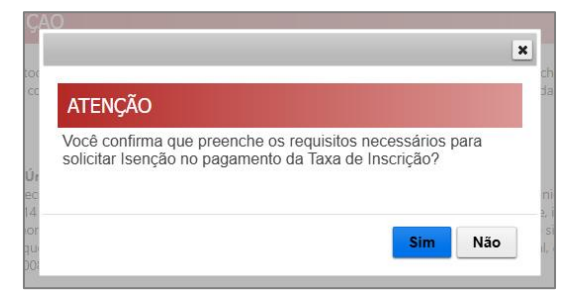

Ao clicar "<u>SIM</u>", o/a candidato/a estará confirmando que possuí os requisitos necessários para solicitar a Isenção da Taxa de Inscrição.

CONCURSO PÚBLICO - EDITAL Nº 03/2025

### **TUTORIAL PARA INSCRIÇÃO**

#### SOLICITAÇÃO DE ISENÇÃO DA TAXA DE INSCRIÇÃO - CADÚNICO

Ao optar pela Isenção por CadÚnico, o/a candidato/a deverá preencher as informações solicitadas corretamente.

| 4.1. O candidato  | mparado pelo Decreto Federal n.º 6.593/2008 (inscrito no Cadastro Único – CadÚnico) e/ou pela Lei Municipal nº 3.392. de 14 de sete     |
|-------------------|----------------------------------------------------------------------------------------------------|
| de 2023, poderá   | ealizar, nos dias 14 e 15 de abril de 2025, iniciando-se às 10h do dia 14 de abril de 2025 e encerrando-se, impreterivelmente, às 17h d |
| 15 de abril de 20 | 5. observado o horário de Brasilia/DF, sua Solicitação de Isenção do Pagamento da Taxa de Inscrição, no site do INSTITUTO MAIS          |
| (www.institutoma  | s.org.br), desde que: 41.11. Estiver inscrito no Cadastro Único para Programas Sociais do Governo Federal, chamado de CadÚnico, de c    |
| trata o Decreto F | deral nº 6.593/2008.                                                                                                    |
| O Desejo solici   | ar (Isenção Doador de Sangue)                                                                                                    |
| 4.1.2. Seja Doado | de Sangue (Lei Municipal nº 3.392/23) e que tenha, no mínimo, 03 (três) doações de sangue efetuadas, dentro do período de 12 (doz       |
| meses, retroativo | ao início das inscrições (14 de abril de 2025).                                                                                         |
| Cadastro Co       | nplementar                                                                                                    |
| Número do NIS     | - somente números (11 caracteres, sem espaço, traço, ponto ou barra)                                                                    |
| Número do NIS     | - somente números (11 caracteres, sem espaço, traço, ponto ou barra)                                                                    |
| Data de emissão   | do seu RG (somente números. Exemplo: se a data for 01/01/2000, digitar: 01012000)                                                       |
| Número do NIS     | - somente números (11 caracteres, sem espaço, traço, ponto ou barra)                                                                    |
| Data de emissão   | do seu RG (somente números. Exemplo: se a data for 01/01/2000, digitar: 01012000)                                                       |
| Número do NIS     | - somente números (11 caracteres, sem espaço, traço, ponto ou barra)                                                                    |
| Data de emissão   | do seu RG (somente números. Exemplo: se a data for 01/01/2000, digitar: 01012000)                                                       |
| Nome completo     | da Mãe                                                                                                    |

#### SOLICITAÇÃO DE ISENÇÃO DA TAXA DE INSCRIÇÃO - DOADOR DE SANGUE

Ao optar pela Isenção por **Doador de Sangue**, o/a candidato/a deverá verificar no Edital de Abertura das Inscrições qual documento necessário para comprovação e anexá-lo clicando em "Adicionar Arquivo".

| de 2023, poderá realizar, nos dias 14 e 15 de abril de 2025, iniciando-se às 10h do dia 14 de abril de 2025 e encerrando-se, impreterivelmente, às 17h do<br>15 de abril de 2025, observado o horário de Brasilia/DF, sua Solicitação de Isenção do Pagamento da Taxa de Inscrição, no site do INSTITUTO MAIS<br>(www.institutomais.org.br), desde que: 4.1.1. Estiver inscrito no Cadastro Único para Programas Sociais do Governo Federal, chamado de CadÚnico, de qu<br>trata o Decreto Federal nº 6.593/2008. |
|----------------------------------------------------------------------------------------------------|
| Desejo solicitar (Isenção Doador de Sangue)     4.1.2. Seja Doador de Sangue (Lei Municipal nº 3.392/23) e que tenha, no mínimo, 03 (três) doações de sangue efetuadas, dentro do período de 12 (doze meses, retroativos ao início das inscrições (14 de abril de 2025).                                                                                                    |
| Cadastro Complementar                                                                                                    |
| Anexar documentos isenção Doador de Sangue                                                                                                    |
|                                                                                                    |

Caso o/a candidato/a não possua o documento necessário no momento, poderá anexá-lo posteriormente, desde que se atente ao prazo previsto em Edital para enviar a documentação necessária para comprovação da Isenção.

CONCURSO PÚBLICO - EDITAL Nº 03/2025

## **TUTORIAL PARA INSCRIÇÃO**

#### PREENCHIMENTO DO CADASTRO COMPLEMENTAR

Preencha o Cadastro Complementar informando se:

- + precisa de algum tipo de Condição Especial para realização das Provas;
- + possui algum tipo de deficiência e gostaria de se inscrever nas vagas destinadas à Pessoas com Deficiência;
- + faz uso de Nome Social; e
- + exerceu a Função de Jurado e gostaria de utilizá-la como critério de desempate.

| O candidato que necessitar de qualquer tipo de CONDIÇÃO ESPECIAL para a realização das Provas                                                                  |      |
|----------------------------------------------------------------------------------------------------|------|
| Não                                                                                                    |      |
| Pessoas com Deficiência – PCD, a que se refere o Artigo 37, Inciso VIII, da Constituição Federal                                                               |      |
| Não                                                                                                    |      |
| Nome Social - Decreto Federal n.º 8.727 - Pessoas Trans, compreendidas as mulheres trans, as travestis e os homens trans.                                      |      |
| Não                                                                                                    | ,    |
| O candidato que exerceu efetivamente a Função de Jurado no período entre a data de publicação da Lei Federal nº 11.689/08, até a dat<br>publicação do Edital ? | a de |
| Não                                                                                                    |      |

No caso do/a candidato/a se enquadrar em uma ou mais opções mencionadas acima, deverá verificar no **Edital de Abertura das Inscrições** os documentos necessários para comprovação e alterar a opção para "<u>SIM</u>".

Ao alterar a opção, aparecerá o ícone "Adicionar Arquivo".

Ao clicar neste ícone o/a candidato/a o deverá anexar o(s) documento(s) comprobatórios necessário constantes em Edital.

| Sim                                                                                                    | ,       |
|----------------------------------------------------------------------------------------------------|---------|
| Anexar documento ''CONDIÇÃO ESPECIAL", caso necessite de alguma condição para realização da prova                                                            |         |
| Adicionar Arquivo                                                                                                    |         |
| Pessoas com Deficiência – PCD, a que se refere o Artigo 37, Inciso VIII, da Constituição Federal                                                             |         |
| Sim                                                                                                    | ,       |
| Anexar documento "LAUDO MÉDICO", caso seja Pessoa com Deficiência                                                                                            |         |
| Adicionar Arquivo                                                                                                    |         |
| Sim                                                                                                    |         |
| NOME SOCIAL" - Anexar documentos "AUTODECLARAÇÃO – TRANS", e documentos                                                                                      |         |
| Adicionar Arquivo                                                                                                    |         |
| ) candidato que exerceu efetivamente a Função de Jurado no período entre a data de publicação da Lei Federal nº 11.689/08, até a d<br>publicação do Edital ? | lata de |
| Sim                                                                                                    | ,       |
| never de surveites Frussie de lunde                                                                                                    |         |

CONCURSO PÚBLICO - EDITAL Nº 03/2025

## **TUTORIAL PARA INSCRIÇÃO**

#### **TERMO DE RESPONSABILIDADE**

No final do Formulário de Inscrição consta o Termo de Responsabilidade.

Ao clicar no botão "Enviar", o/a candidato/a aceitará as normas que regem o certame.

| Termo de Responsabilidade                                                                                                    |
|----------------------------------------------------------------------------------------------------|
| Declaro que atendo todas as exigências contidas no Edital de Abertura de Inscrição e que estou de acordo com a regulamentação nele contida, bem como<br>stou ciente de que constatada a inexatidão das afirmativas ou irregularidades de documentos, ainda que comprovadas posteriormente, serei eliminado do<br>ertame, anulando-se todos os atos decorrentes de minha inscrição. |
| Ao clicar no botão abaixo , eu aceito todas as normas que regem o presente certame.                                                                                                    |
| Enviar                                                                                                    |

#### ATENÇÃO!

AS INFORMAÇÕES PRESTADAS NO FORMULÁRIO DE INSCRIÇÃO *ON-LINE* SÃO DE INTEIRA RESPONSABILIDADE DO/A CANDIDATO/A. PORTANTO, ANTES DE PREENCHER AS INFORMAÇÕES O/A CANDIDATO/A DEVERÁ LER ATENTAMENTE E NA ÍNTEGRA O EDITAL DE ABERTURA DAS INSCRIÇÕES.

CONCURSO PÚBLICO - EDITAL Nº 03/2025

## **TUTORIAL PARA INSCRIÇÃO**

#### 6º PASSO – CONFIRMAÇÃO DO CARGO

O/A candidato/a deverá verificar se o **Cargo** escolhido está correto e, posteriormente, confirmar sua inscrição clicando em "<u>SIM</u>".

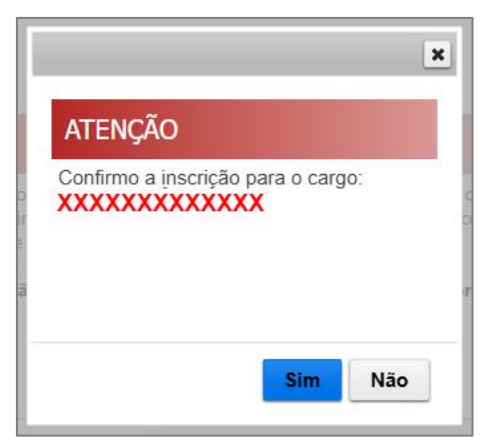

CONCURSO PÚBLICO - EDITAL Nº 03/2025

## **TUTORIAL PARA INSCRIÇÃO**

#### 7º PASSO – INSCRIÇÃO RECEBIDA

#### SOLICITOU ISENÇÃO DA TAXA DE INSCRIÇÃO

Após a confirmação da inscrição aparecerá a seguinte tela:

| Inscrição Red               | cebida                                                                                                    |
|-----------------------------|----------------------------------------------------------------------------------------------------|
| Sua                         | a inscrição para o cargo XXXXX XXXXX XXXXXXXX foi recebida com sucesso!                                                                                                    |
| Você deve en<br>Edital do p | caminhar a documentação necessária para comprovação dos requisitos de isenção, conforme disposto no<br>presente processo. Para verificar seus dados cadastrais <u>clique aqui</u> , ou entre no menu Meus Concursos |
|                             | Boa Sorte!!!<br>Instituto Mais                                                                                                    |
| I                           | Para verificar a confirmação de sua inscrição clique <u>aqui</u> ou entre no menu <u>Meus Concursos</u> .                                                                                                    |
|                             | Obrigado e boa sorte!                                                                                                    |
|                             |                                                                                                    |
|                             |                                                                                                    |

Nesta tela o/a candidato/a poderá ter acesso à sua inscrição, bem como ressalta que o/a candidato/a deverá encaminhar a documentação necessária para comprovação da Isenção da Taxa de Inscrição, <u>quando previsto em</u> <u>Edital</u>.

O/A candidato/a também poderá verificar estas informações clicando em "Meus Concursos", constante na aba superior da página.

#### NÃO SOLICITOU ISENÇÃO DA TAXA DE INSCRIÇÃO E ACESSO AO BOLETO BANCÁRIO

Após a confirmação da inscrição aparecerá a seguinte tela:

| Inscrição Recebida                                                                                                    |
|----------------------------------------------------------------------------------------------------|
| Sua inscrição para o cargo XXXXX XXXXX XXXXXX foi recebida com sucesso!                                                                                                    |
| Você pode emitir o boleto para pagamento <u>aqui</u> ou entrando no menu <u>Meus Concursos</u> .<br>Para verificar a confirmação de sua inscrição clique <u>aqui</u> ou entre no menu <u>Meus Concursos</u> . |
| Obrigado e boa sorte!                                                                                                    |
|                                                                                                    |
|                                                                                                    |
|                                                                                                    |

Nesta tela o/a candidato/a poderá ter acesso à sua inscrição e ao seu boleto bancário.

O/A candidato/a também poderá verificar estas informações clicando em "Meus Concursos", constante na aba superior da página.

CONCURSO PÚBLICO - EDITAL Nº 03/2025

## **TUTORIAL PARA INSCRIÇÃO**

#### 8º PASSO – BOLETO BANCÁRIO

Ao clicar em "Você pode emitir o boleto bancário para pagamento <u>aqui</u>", constante na tela anterior, o boleto bancário poderá ser gerado e estará disponível para pagamento.

| Aviso import             | ante!                                                                                                    |
|--------------------------|----------------------------------------------------------------------------------------------------|
| Meus Concursos           | Alterar Senha                                                                                                    |
| Atençã                   | io!                                                                                                    |
| Ao imprimi<br>causadas p | ir seu boleto confirme os dados do banco e conta apresentados no mesmo para evitar possíveis fraudes<br>or alguns vírus que podem estar alojados em seu computador. |
| O boleto re              | eferente à esta inscrição pertence ao banco: Banco Santander                                                                                                    |
|                          | Confirmo que li e aceito as instruções acima                                                                                                    |
|                          | Enviar                                                                                                    |
|                          |                                                                                                    |
|                          |                                                                                                    |

Para gerar o boleto, o/a candidato/a deverá assinalar a opção "<u>Confirmo que li e aceito as instruções acima</u>" e, posteriormente clicar em "<u>Enviar</u>".

Aguarde alguns instantes e aparecerá a tela abaixo contendo o Cargo escolhido.

Para baixar o boleto clique em "AQUI".

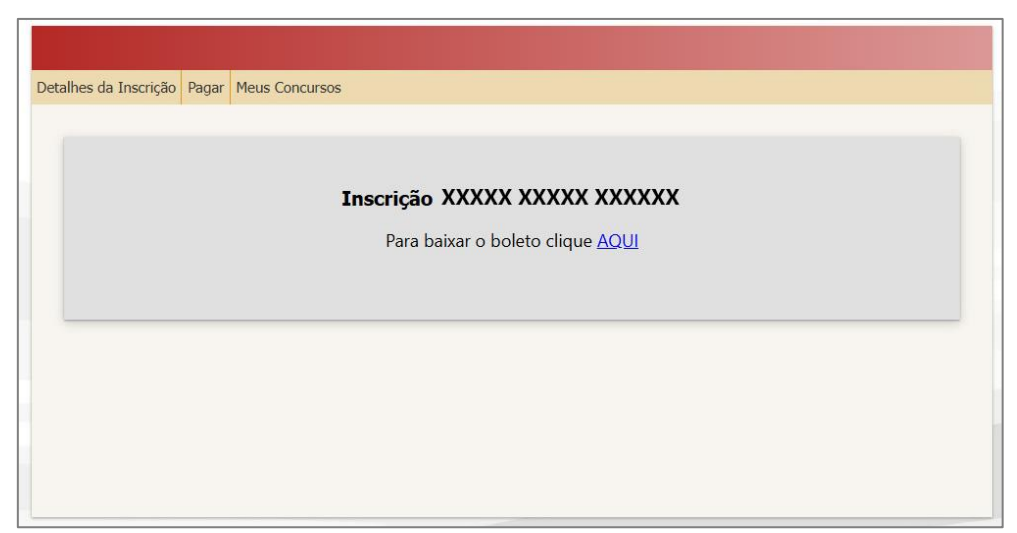

ATENÇÃO! A representação numérica do código de barras (linha digitável) constante no boleto bancário sempre iniciará com o número 03399.01696.023, que identifica o
 Banco Santander e o INSTITUTO MAIS. FIQUE ATENTO AO GERAR O SEU BOLETO!

Efetivada a inscrição, **não serão aceitos pedidos para alteração do Cargo** sob hipótese alguma, portanto, antes de efetuar o pagamento da taxa de inscrição, verifique atentamente o **Cargo** de interesse.

CONCURSO PÚBLICO - EDITAL Nº 03/2025

## **TUTORIAL PARA INSCRIÇÃO**

#### ADICIONAR ARQUIVO NA ÁREA RESTRITA DO CANDIDATO

Para adicionar/anexar um arquivo na Área Restrita, o/a candidato/a deverá clicar em "<u>Meus Concursos</u>", constante na aba superior da página, e aparecerá a relação com as inscrições que foram realizadas no **Instituto Mais**.

Clique no ícone " 🧮 ", do lado direito da tela, e aparecerá a opção "Correção Cadastral".

| linhas   | Inscrições                             |                                        |                          |
|----------|----------------------------------------|----------------------------------------|--------------------------|
| eus Conc | ursos Alterar Senha                    |                                        |                          |
| Data     | Concurso                               | Cargo                                  | Situação da<br>Inscrição |
| X/XX/XX  | XXXXXXXXXXXXXXXXXXXXXXXXXXXXXXXXXXXXXX | XXXXXXXXXXXXXXXXXXXXXXXXXXXXXXXXXXXXXX | Ver 🔁                    |
|          | XXXXXXXXXXXXXXXXXXXXXXXXXXXXXXXXXXXXXX | XXXXXXXX XXXXXXX                       | Correção Cadastral       |

Clicando em "Correção Cadastral", aparecerá a tela da inscrição desejada.

Para anexar o arquivo na Área Restrita, o/a candidato/a deverá clicar em "Editar Cadastro", no canto superior direito da tela.

| crição para Nome do Cargo          |                         |           |
|------------------------------------|-------------------------|-----------|
| es da Inscrição Cancelar Inscrição | Meus Concursos IMPRIMIR |           |
|                                    | NOME DO CONCURSO        | instituto |
| NOME DO CANDIDATO                  |                         |           |
| CPF                                | NÚMERO DE IDENTIDADE    |           |
| INSCRIÇÃO                          |                         |           |

Posteriormente, clique em "<u>Adicionar Arquivos</u>" e anexe o(s) arquivo(s) que deseja. Verifique no Edital quais os formatos e tamanho máximo do arquivo que são permitidos e aceitos para análise.

E, por fim, clique em "Salvar".

#### DÚVIDAS ENTRE EM CONTATO COM O SAC

Os/As candidatos/as poderão obter informações e orientações para realizar sua inscrição, por meio do Serviço de Atendimento ao Candidato (SAC) do **Instituto Mais** através do telefone (11) 2539-0919, no horário das 9h às 17h (horário de Brasília/DF), exceto aos sábados, domingos e feriados, ou enviar mensagem para sac@institutomais.org.br.

#### DESEJAMOS A TODOS UMA BOA PROVA!

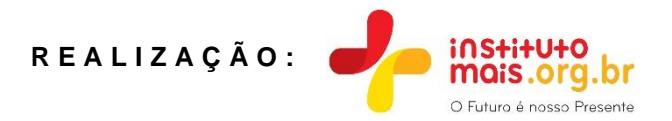